The U.S. District Court for the Northern District of Indiana is a NextGen CM/ECF court. **To request admission to practice, you <u>must</u> have an upgraded individual PACER account**. If you do not have an upgraded individual PACER Account, or do not know if your PACER Account is an upgraded one, click <u>HERE</u> for procedures.

Once you have an upgraded PACER Account, follow the steps below to request filing access.

1. Navigate to <u>www.pacer.gov</u>. Click Manage My Account Login.

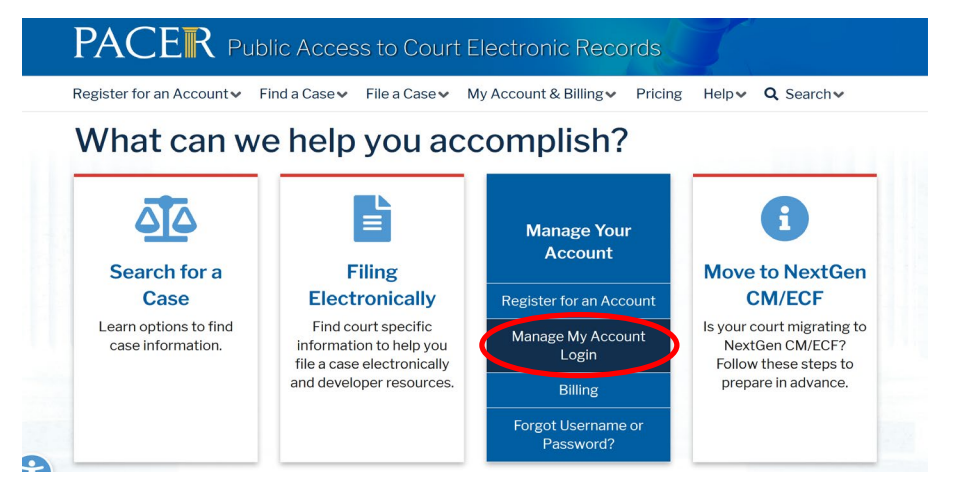

2. Click Log in to Manage My Account and login with your <u>upgraded individual PACER</u> <u>account</u> username and password.

| Login                                                                           |                                       |                                            |                                     |                                               |
|---------------------------------------------------------------------------------|---------------------------------------|--------------------------------------------|-------------------------------------|-----------------------------------------------|
| * Required Information<br>Username *<br>Password *                              |                                       |                                            |                                     |                                               |
| Need                                                                            | Login                                 | Clear<br>got Your Passwor                  | Cancel                              | name?                                         |
| NOTICE: This is a restrict<br>prohibited and subject to<br>attempts are logged. | ed government we<br>prosecution under | ebsite for official<br>r Title 18 of the U | PACER use only<br>.S. Code. All act | . Unauthorized entry is<br>ivities and access |

3. Click on the Maintenance tab

| Settings | Maintenance          | Payments U | Jsage |                            |
|----------|----------------------|------------|-------|----------------------------|
| Change   | Username<br>Decement |            |       | Update PACER Billing Email |
| Set Sec  | urity Information    |            |       | Set FACEN FIElerences      |

4. Select Attorney Admission/E-File Registration

| Settings Maintenance Payments Usage         |                                           |
|---------------------------------------------|-------------------------------------------|
| Update Personal Information                 | Attorney Admissions / E-File Registration |
| Update Address Information                  | Non-Attorney E-File Registration          |
| Update E-Filer Email Noticing and Frequency | Check E-File Status                       |
| Display Registered Courts                   | E-File Registration/Maintenance History   |

5. Select **U.S. District Courts** as the Court Type and **Indiana Northern District Court** as the Court. Click **Next**.

| Account Type                                                                         | Upgraded PACER Account                                                                                                    |
|--------------------------------------------------------------------------------------|----------------------------------------------------------------------------------------------------|
|                                                                                      |                                                                                                    |
| In what court do<br>* Required Information                                           | o you want to practice?                                                                                                    |
| Court Type *                                                                         | U.S. District Courts                                                                                                    |
| Court *                                                                              | Indiana Northern District Court                                                                                                    |
| <b>Note:</b> Centralized atte<br>courts. If you do not s<br>on all courts, visit the | orney admissions and e-file registration are currently not available for all ee a court listed, please visit that court's website. To find more information <u>Court CM/ECF Lookup page</u> . |
|                                                                                      | Next Reset Cancel                                                                                                    |

6. Select Pro Hac Vice.

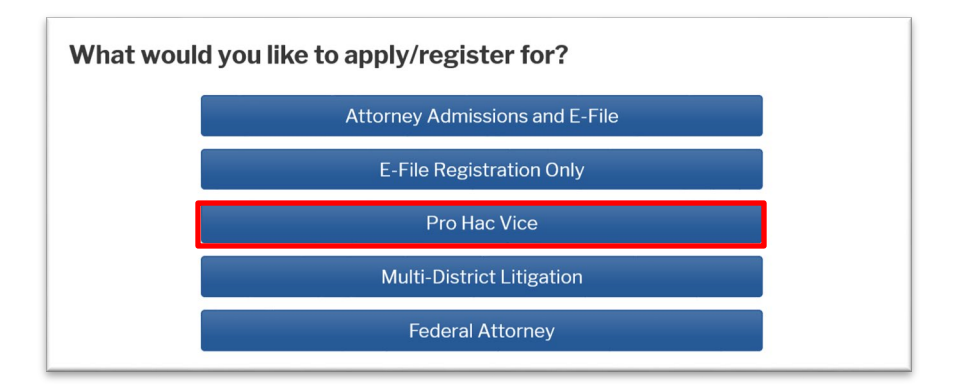

7. On the **Filer Information** screen, check the acknowledgment that you are submitting the e-filing registration for this individual and complete all required (\*) sections.

| Filer Information                                            |                                                                                                    |                                                                                    |
|--------------------------------------------------------------|----------------------------------------------------------------------------------------------------|------------------------------------------------------------------------------------|
| * Required Information                                       | n                                                                                                    |                                                                                    |
| Role in Court                                                | Attorney                                                                                                    |                                                                                    |
| Title                                                        | Select a title or enter your own 🗸                                                                                                    |                                                                                    |
| Name                                                         | George Allan                                                                                                    |                                                                                    |
| I acknowledge the above. Note: If n account for the i one. * | nat I am submitting the e-file registration for<br>nore than one individual uses this account, yc<br>ndividual who needs e-filing privileges, if she | the individual listed<br>ou must create a new PACER<br>or he does not already have |
| Please verify your ad<br>your CSO account.                   | dress. You may also enter a different addres                                                                                                    | s from the one provided for                                                        |
| Use a different a                                            | ddress. Checking this will clear the address f                                                                                                    | ields below.                                                                       |
| Firm/Office                                                  | 123 Law Firm                                                                                                    | ]                                                                                  |
| Unit/Department                                              |                                                                                                    | 0                                                                                  |
| Address *                                                    | 10 First Street                                                                                                    | ]                                                                                  |
|                                                              |                                                                                                    |                                                                                    |
|                                                              |                                                                                                    |                                                                                    |
| Room/Suite                                                   |                                                                                                    |                                                                                    |
| City *                                                       | South Bend                                                                                                    | ]                                                                                  |
| State *                                                      | Indiana 💙 ?                                                                                                    |                                                                                    |
| County *                                                     | ST. JOSEPH 🗸                                                                                                    |                                                                                    |
| Zip/Postal Code *                                            |                                                                                                    | ]                                                                                  |
| Country *                                                    | United States of America                                                                                                    | l                                                                                  |
| Primary Phone *                                              |                                                                                                    | 0                                                                                  |

8. If you are already admitted to practice in another federal court, select a court where you have been admitted and enter the Bar ID for that court. Otherwise, leave it blank.

<u>Pro Hac Vice Case Number</u>: **Type the case number for the case that is pending in the Northern District of Indiana in which you plan to enter your appearance** or leave it blank if you plan to file a new case in this district and do not yet have a case number. Then enter your State Bar information.

| Additional Filer Inform     | ation                     |
|-----------------------------|---------------------------|
| Already Admitted at Court   | INDIANA SOUTHERN DISTRICT |
| Court Bar ID                | 12345-74                  |
| Other Names Used            |                           |
| Pro Hac Vice Case<br>Number | 3:21-cv-1234              |
| State Bar ID                | 12345-74                  |
| State                       | Indiana 🗸                 |

9. Delivery Method and Formatting refers to your preferences as to the method, frequency, and format of all NEFs (Notices of Electronic Filing) received from CM/ECF. If you want your emails to be delivered to an address other than the email you have registered with PACER, you may enter that email address here. You may receive your NEFs Once Per Day (Daily Summery) or At The Time of Filing (One Email per Filing). The most common Email Format requested is HTML, but you can select Text if you prefer. Click Next.

| auymind+32@gmail.com                                |  |
|-----------------------------------------------------|--|
| Confirm Urimary Email *                             |  |
| attymnd+32@gmail.com                                |  |
| Email Frequency At The Time of Filing (One Email pe |  |
| Email Format * HTML                                 |  |
|                                                     |  |

\*\*Note that HTML is the preferred Email Format\*\*.

- 10. Payment Information: LEAVE BLANK! Click **Next** (*Pro Hac Vice Fees are paid at the time your application is docketed in the case you wish to be admitted in*).
- 11. Acknowledge the policies and procedures for attorney e-filers by selecting the checkboxes.

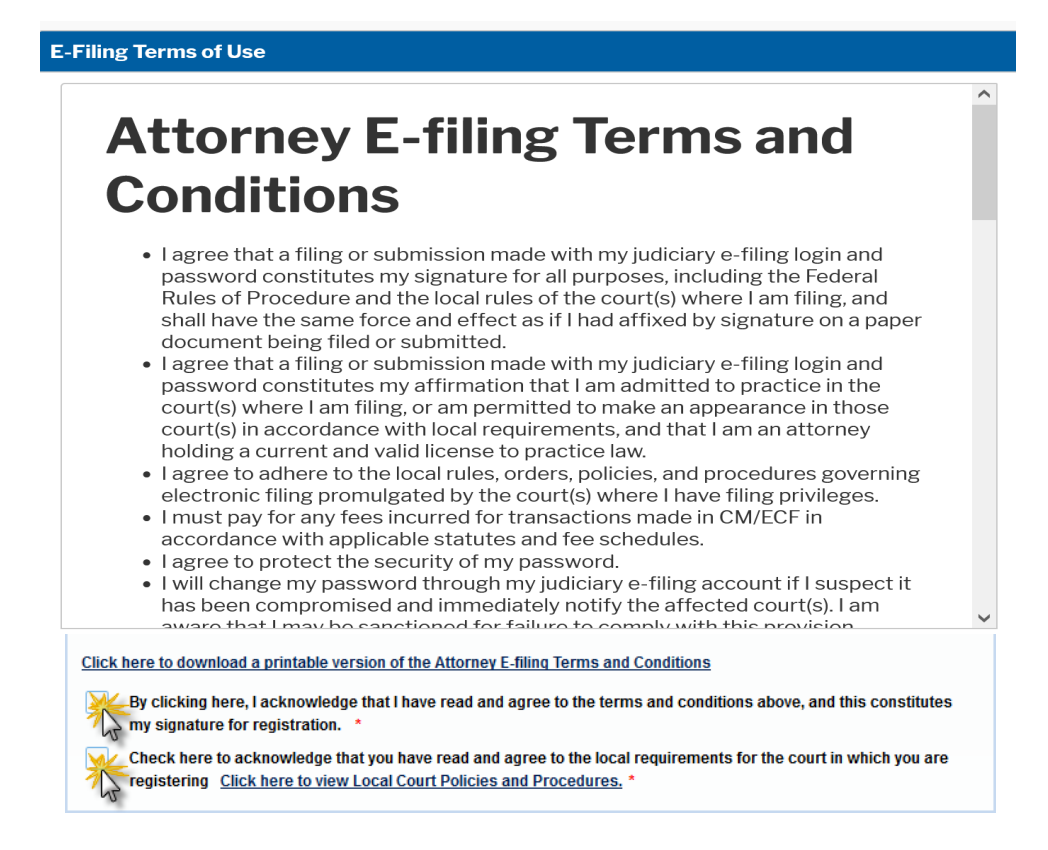

12. Click **Submit**. A confirmation page will appear acknowledging that your request has been forwarded to the court. Click **Done**.

| Source and a second                                                         | TUANK YOU FOR DECISTEDING                                                                                                    |
|-----------------------------------------------------------------------------|----------------------------------------------------------------------------------------------------|
|                                                                             | THANK YOU FOR REGISTERING:                                                                                                    |
| Your request has been for<br>status of your request, lo<br>Maintenance Tab. | prwarded to the court. You will receive an email when the registration has been processed. To check the<br>g in to Manage My Account and select the <u>E-File Registration/Maintenance History</u> from the |
|                                                                             |                                                                                                    |

13. After the court has reviewed your registration request, you'll receive an email with further instructions for filing of your Application to Appear Pro Hac Vice in the appropriate case, submission of Certificate(s) of Good Standing, and payment of the PHV admission fee.